## Murray Remote Blender Type Option

Last Modified on 06/25/2024 3:47 pm CDT

This option includes a *To Remote* and a *From Remote* destination folder selection field on the *Blender Interface/Print Preference* tab of the *Edit* A *Product Blend Set* window.

| Edit a Pr                                                                                                    | oduct Blend Set                                                                                                    |   |                                                                                                    | >    |
|----------------------------------------------------------------------------------------------------|----------------------------------------------------------------------------------------------------|---|----------------------------------------------------------------------------------------------------|------|
| General                                                                                                    | Blender Interface / Print Preference                                                                                                    |   |                                                                                                    |      |
| Automat<br>Blender<br>Murray<br>Blend F<br>(Blend I<br>(Blend I<br>(Server<br>Rou<br>From Re<br>(Nserver<br>Shipped<br>Alternat | tic Blender Interface r Type Remote Factor to Use Factor) ote rfile\Home\Murray\ToRemote\ ind Done Amounts to Scale emote rfile\Home\Murray\FromRemote\ d from Location Code Blend Factor as Product ID ion Date |   | Ranco Blender Settings         Ranco Blender Settings Printed         Maximum Capacity (Lbs/Min)         Dial Setting Maximum         Print Preferences         Suppress Blend Ticket Load Checkboxes |      |
|                                                                                                    |                                                                                                    | Δ | dvanced Save Cance                                                                                                    | el l |

The *To Remote* folder holds the release numbers yet to be processed, and the *From Remote* folder holds the completed blender files. The status of existing files can be viewed by editing the Blend Ticket and selecting the *Automated Blender* tab. This tab is displayed on the *Blend Ticket* window when the Murray Remote Product Set is used for the blend.

| Edit Blend # 541                                                                    |                       |                             |                                  |                         |                               |                           |                                                    |
|-------------------------------------------------------------------------------------|-----------------------|-----------------------------|----------------------------------|-------------------------|-------------------------------|---------------------------|----------------------------------------------------|
| General Products                                                                    | Prices Blend          | Automated Blender           | -                                |                         |                               |                           |                                                    |
| Customer ID An<br>Field ID BA                                                       | ndBa ?                | ? View Maps ? View Maps ? < | Zone All V<br>Plan V             | <crop></crop>           | ~                             | Ordere<br>Loade           | d Date 04/12/2024                                  |
| <billing notes=""></billing>                                                        | 97.98                 |                             | Desiduat Cat                     | Manager                 | ~                             |                           | Time 4:08 PM                                       |
| A                                                                                   | pply New Acres        |                             | Optimize By                      | Average Cost            | e v                           | Loaded                    | Custom Applied                                     |
| Agrian Rec                                                                          | Import Blend          |                             | Price By                         | Products                | ~                             | Respray                   | Repacked Mini Bulk                                 |
| <n> <p><br/>Formulate By</p></n>                                                    | <k></k>               | <\$> UD                     | <ca></ca>                        | <mg> &lt;</mg>          | Zn> <fe></fe>                 | <mn></mn>                 | <cu> B</cu>                                        |
| <ul> <li>Lbs of Plant Fo</li> <li>Guaranteed An</li> <li>Lbs of Analysis</li> </ul> | od<br>nalysis<br>2000 | Start With Produce          | ts                               |                         |                               |                           |                                                    |
| Gal of Analysis                                                                     |                       |                             |                                  |                         |                               |                           | Formulate                                          |
| View Analysis                                                                       | Show Splits           | Additional Info             | Edit to Actual                   | Capture Blend           | der                           | Print on                  | Save Cancel                                        |
| Edit Blend # 541<br>General Products                                                | Prices Blend          | Automated Blender           |                                  |                         |                               |                           |                                                    |
| Blender Type                                                                        | Murray Remo           | te                          |                                  |                         |                               |                           |                                                    |
| Data Storage Path                                                                   | \\serverfile\H        | ome\Murray\ToRemot          | e\                               |                         |                               |                           |                                                    |
| From Remote                                                                         | \\serverfile\Ho       | ome\Murray\FromRer          | note\                            |                         |                               |                           | <u>c</u>                                           |
|                                                                                     |                       |                             |                                  |                         |                               |                           |                                                    |
| Release Number                                                                      |                       |                             | Status                           | Weight                  | Volume                        | Acres                     | FileName                                           |
| Release Number<br>46101<br>46102                                                    |                       |                             | Status<br>Available<br>Available | Weight<br>16000<br>2790 | Volume<br>1509.598<br>263.216 | Acres<br>32.358<br>32.358 | FileName<br>\\serverfile\Home<br>\\serverfile\Home |

The extension of the file name will come from the Murray Remote's Product Set Shipped from Location Code on the *Edit a Product Blend Set* window. For example, if the Blend Ticket number is 461 and the Shipped from Location Code is 01, the filename in the *To Remote* specified folder will be 46101.01 (if there was just a single batch). If there

Capture Blender

Save

Print on Save

Cancel

Edit to Actual

View Analysis

Show Splits

Additional Info...

are two batches, as in the example above, the files are 46101.01 and 46102.01.

The *Shipped from Location Code* must be a number from 00 - 99. An *Expiration Date* is required on the Product Set that will prevent this Blend Ticket from being used if the date has passed.

If the *Edit / Import Automated Blender Files* option is used when capturing the blend done quantities, only those tickets with all of their batches completed will display.

## Importing completed jobs from Murray when all batches for the job were not needed

To cancel the remaining batches for a blend job and import only what has been completed, edit the entire ticket and select **Capture Blender**.

In this example, Blend Ticket 467 was created with five batches for the Murray Remote as shown below:

| Edit Blend # 467                          |                |                    |                                                               |                                           |                                                          |                                                |                                                                                                    |
|-------------------------------------------|----------------|--------------------|---------------------------------------------------------------|-------------------------------------------|----------------------------------------------------------|------------------------------------------------|----------------------------------------------------------------------------------------------------|
| General Products                          | Prices Blend   | Automated Blender  | r                                                             |                                           |                                                          |                                                |                                                                                                    |
| Blender Type                              | Murray Remo    | te                 |                                                               |                                           |                                                          |                                                | ~                                                                                                    |
| Data Storage Path                         | \\serverfile\H | ome\Murray\ToRemot | el                                                            |                                           |                                                          |                                                | cī.                                                                                                   |
| From Remote                               | \\serverfile\H | ome\Murray\FromRer | note\                                                         |                                           |                                                          |                                                | cf.                                                                                                   |
| Release Number                            |                |                    | Status                                                        | Weight                                    | Volume                                                   | Acres                                          | FileName                                                                                              |
| 46801<br>46802<br>46803<br>46804<br>46804 |                |                    | Available<br>Available<br>Available<br>Available<br>Available | 16000<br>16000<br>16000<br>16000<br>11900 | 1482.477<br>1482.477<br>1482.477<br>1482.477<br>1482.601 | 48.485<br>48.485<br>48.485<br>48.485<br>36.061 | \\serverfile\Home<br>\\serverfile\Home<br>\\serverfile\Home<br>\\serverfile\Home<br>\\serverfile\Home |
| View Analysis                             | Show Splits    | Additional Info    | Edit to Actual                                                | Capture Bler                              | nder                                                     |                                                | Save Cancel                                                                                           |
|                                           |                |                    |                                                               |                                           |                                                          | Print o                                        | n Save                                                                                                |

Only three of the five batches were needed. The Customer decided that no other loads will be picked up for this Blend Ticket; therefore, it is complete.

When editing the Blend Ticket, the *Automated Blender* tab displays the completed Release Numbers for the Blend Ticket.

| Edit Blend # 467        |                |                    |                                     |                         |                                  |                            |                                                             |
|-------------------------|----------------|--------------------|-------------------------------------|-------------------------|----------------------------------|----------------------------|-------------------------------------------------------------|
| eneral Products         | Prices Blend   | Automated Blender  | ·                                   |                         |                                  |                            |                                                             |
| Blender Type            | Murray Remo    | te                 |                                     |                         |                                  |                            |                                                             |
| Data Storage Path       | \\serverfile\H | ome\Murray\ToRemot | e\                                  |                         |                                  |                            | Ľ.                                                          |
| From Remote             | \\serverfile\H | ome\Murray\FromRen | note\                               |                         |                                  |                            |                                                             |
| Release Number          |                |                    | Status                              | Weight                  | Volume                           | Acres                      | FileName                                                    |
| 46801<br>46802<br>46803 |                |                    | Completed<br>Completed<br>Completed | 16660<br>16000<br>17320 | 1543.629<br>1482.477<br>1604.781 | 50.485<br>48.485<br>52.485 | \\serverfile\Home<br>\\serverfile\Home<br>\\serverfile\Home |
| 46804<br>46805          |                |                    | Available<br>Available              | 16000<br>11900          | 1482.477<br>1102.601             | 48.485<br>36.061           | \\serverfile\Home<br>\\serverfile\Home                      |
| /iew Analysis           | Show Splits    | Additional Info    | Edit to Actual                      | Capture Blend           | ler                              |                            | Save Cancel                                                 |
|                         |                |                    |                                     |                         |                                  |                            |                                                             |

Note that release number 46801 was completed with an additional two acres and ticket 46803 with four additional acres with total weights relative to those acreages. This makes the total weight of the completed tickets 16,660 + 16,000 + 17,320 = 49,980

Select **Capture Blender**. A warning appears stating not all the tickets are completed. The job is complete so choose **Yes** to continue.

| Edit Blend # 467                                                                               |                                         |                               | × |
|------------------------------------------------------------------------------------------------|-----------------------------------------|-------------------------------|---|
| Some tickets have not been comp<br>Do you wish to continue with only<br>the rest of the loads? | leted by the remo<br>the completed file | te computer.<br>s, cancelling |   |
|                                                                                                | Yes                                     | No                            |   |

In the *Edit to Blender Records* window, the *Acres* in the upper left corner were adjusted to the completed acres, but the Liquid Spraying Product still shows the original acres. Verify the service acres/fee items (other than Acres such as Lbs) are correct. The service/fee items will appear in red in the *Done* column. The individual Product weights have been updated to the actual completed weights from Murray in the *Done* column:

49,980 = 8719.172 + 22708.963 + 12280.33 + 2819.03 + 1009.477 + 2443.028

|                |                | BA-01                   |                          |
|----------------|----------------|-------------------------|--------------------------|
|                | Origina        | al                      | Done                     |
|                | 13241.00       | 0                       | 8719.172                 |
|                | 34486.00       | 0                       | 22708.963                |
|                | 18649.00       | 0                       | 12280.330                |
| 26             | 4281.00        | 0                       | 2819.030                 |
| iquid Zinc (13 | 1533.00        | 0                       | 1009.477                 |
|                | 3710.00        | 0                       | 2443.028                 |
| Spraying       | 230.00         | 0                       | 230.000                  |
| ee             | 75900.00       | 00                      | 49980.000                |
|                |                |                         |                          |
|                | ee<br>der File | ee 75900.00<br>der File | ee 75900.000<br>der File |

Upon selecting the **OK** button on the *Edit To Blender Records* window, notice the *Acres* on the *General* tab have been adjusted to the Completed acres.

| Edit Bler                                                                                         | nd # 467   |            |         |         |                                          |        |
|---------------------------------------------------------------------------------------------------|------------|------------|---------|---------|------------------------------------------|--------|
| General                                                                                           | Products   | Prices     | Blend   | Automat | ed Blend                                 | der    |
| Cust                                                                                              | omer ID 🛛  | AndBa      | 1       | ? View  | Maps                                     | z      |
|                                                                                                   | Field ID E | 8A-01      | 3       | ?       |                                          | F      |
| Bler                                                                                              | nd Type    | Calculated | Analysi | s v     | <crop (<="" th=""><th>Chemis</th></crop> | Chemis |
| <billing< th=""><th>Notes&gt;</th><th></th><th></th><th></th><th></th><th></th></billing<>        | Notes>     |            |         |         |                                          |        |
| <q1< th=""><th>uantity&gt;</th><th>151.455</th><th>Acr</th><th>es 🗸</th><th>-</th><th></th></q1<> | uantity>   | 151.455    | Acr     | es 🗸    | -                                        |        |
|                                                                                                   |            | Apply Ne   | w Acres |         |                                          |        |

However, as mentioned earlier, if the acres are not adjusted on the *Edit to Blender Records* window for the service charge (Liquid Spraying)/fee item, they will need to be adjusted to the correct acres on the *Products* tab of the Blend Ticket.

|      | Acres 151.455 Set Murra            | yRemote          |       | Target lbs of Analys | sis 1( | 00               | Reorder Produ | cts   |
|------|------------------------------------|------------------|-------|----------------------|--------|------------------|---------------|-------|
|      | <product name=""></product>        | Rate/Acre        | Unit  | Total Product        | Unit   | Blended          | Blended Unit  | Scale |
| 1 🕨  | Water                              | 57.569           | Lbs   | 8719.172             | Lbs    | 8719.172         | Lbs           | 3     |
| 2    | 32-0-0                             | 149.939          | Lbs   | 22708.963            | Lbs    | 22708.963        | Lbs           | 3     |
| 3    | 11-37-0                            | 81.082           | Lbs   | 12280.330            | Lbs    | 12280.330        | Lbs           | 3     |
| 4    | 12-0-0-26                          | 18.613           | Lbs   | 2819.030             | Lbs    | 2819.030         | Lbs           | 3     |
| 5    | Nulex Liquid Zinc (13-0-0-15 Zn)   | 6.665            | Lbs   | 1009.477             | Lbs    | 1009.477         | Lbs           | 3     |
| 6    | 0-0-62                             | 16.130           | Lbs   | 2443.028             | Lbs    | 2443.028         | Lbs           | 3     |
| 7    | Liquid Spraying                    | 1.519            | Acre  | 230.000              | Acre   | 230.000          | Acre          | 5     |
| 8    | Blend Fee                          | 329.999          | Lbs   | 49980.000            | Lbs    | 49980.000        | Lbs           | 5     |
| < Re | ecalc using Rate/Acre Recalc using | ng Total Product | Recal | c using Blended      |        | Recalc using Sca | e             | >     |
|      | Ship From                          | Density          | 10.7  | 93 % Water           |        | 39.546           | % Clay        | 0     |
|      | Apply Location>                    | CuFt/Acre        | 30.5  | 75 Total CuFt        | 4      | 4630.737 Est Sa  | It Out Temp   | 55.7  |
|      |                                    | Lbs/Acre         | 329.9 | 98 Total Lbs         |        | 49980 Est Te     | mp Change     | -5.98 |

The Archive checkbox, if selected, creates an Archive folder in the specified From Remote folder and moves the completed batch files to that Archive folder. The batch file extensions remain unchanged at 46801.01, 46802.01, and 46803.01 from the example of completed batch files. Any unused batch files for a completed Blend Ticket in the *To Remote* folder are deleted.